# Wie gelangen Sie zu Ihrem Gremium?

Über Ihre Arbeitsgruppe oder Ihren Leistungsbereich oder direkt unter http://www.din.de/livelink

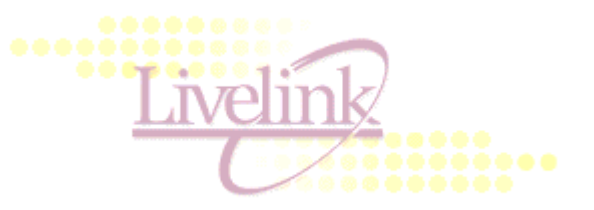

#### Oder (einfacher!): Über den direkten Link:

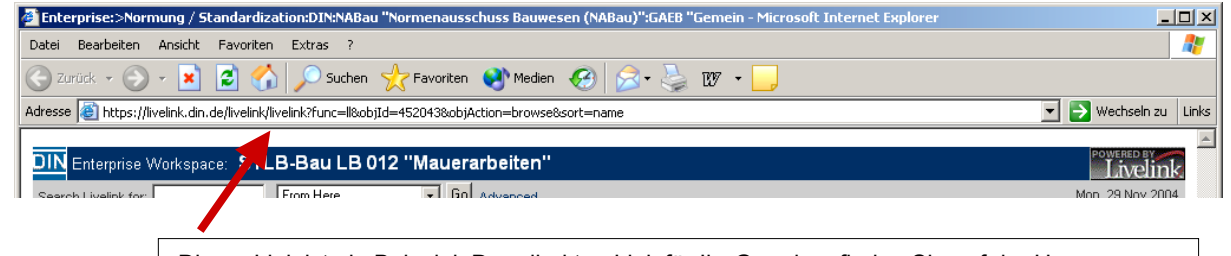

Dieser Link ist ein Beispiel. Den direkten Link für Ihr Gremium finden Sie auf der Homepage unter "GAEB intern". Diesen können Sie sich dann als Buchzeichen/Favorit abspeichern.

### Danach erscheint das Einlog- Fenster:

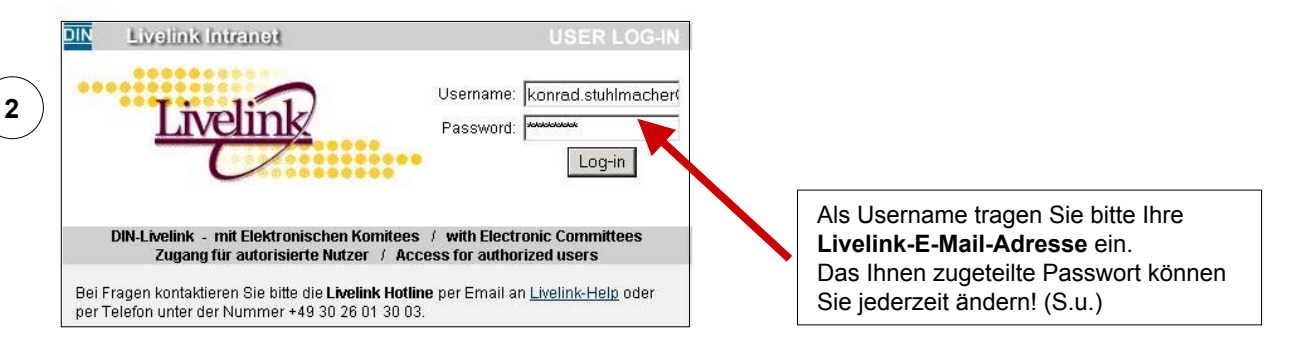

Durch den direkten Link kommen Sie nach erfolgreichem Einloggen auf die gewünschte Seite:

| Search                                                               | Livelink for:                                                                                                    | From Here                                                                 | ← Go Adv<br>Person                                                                                                    | anced<br>al▼ Enterpri:<br><b>4</b>                                         | Wed, 22 Oct 2003<br>se▼ Tools▼ Help▼                                                                                                    |                                       |
|----------------------------------------------------------------------|----------------------------------------------------------------------------------------------------|---------------------------------------------------------------------------|----------------------------------------------------------------------------------------------------|----------------------------------------------------------------------------|----------------------------------------------------------------------------------------------------|---------------------------------------|
| STLB-                                                                | -Bau LB 009 "Abwassi                                                                                                    | erkanalarbeiten"                                                          |                                                                                                    | 🔁 Add Ne                                                                   | ew Item 💌                                                                                                    |                                       |
| 🖺 Aufgabenliste (STLB- 🧗 Diskussion (STLB-Bau 🏼 🌘 E-Mail an die DIN- |                                                                                                    |                                                                           |                                                                                                    |                                                                            |                                                                                                    |                                       |
|                                                                      | Bau LB 009) 🗹 LB 009) 🗹 Geschäftsstelle 🗹                                                                                                    |                                                                           |                                                                                                    |                                                                            |                                                                                                    |                                       |
|                                                                      | Maine Commian                                                                                                    | A Neuigkeiten (                                                           | (STLB-                                                                                                    | Salarifictii                                                               | abliate 🔽                                                                                                    |                                       |
| ار                                                                   | 🖻 <u>Meine Gremien</u> 🗹                                                                                                    | <u>Neuigkeiten (</u><br>Bau LB 009)                                       | (STLB. Ø                                                                                                    | <u>Schriftstü</u>                                                          | ckliste 🔽                                                                                                    |                                       |
| ار<br><u>Type</u>                                                    | Meine Gremien      Mame ↑                                                                                                    | <u>M Neuigkeiten (</u><br>Bau LB 009)                                     | (STLB-                                                                                                    | Schriftstü<br><u>Size</u>                                                  | ickliste 🗹<br>Modified                                                                                                    | 111                                   |
| ار<br><u>eqv1</u>                                                    | Meine Gremien ▼           Name ↑           01. Öffentliche Inform                                                                                                    | M Neuigkeiten (<br>Bau LB 009)                                            | (STLB-<br>Functions                                                                                                    | Schriftstü<br>Size<br>O Items                                              | <u>ckliste</u>                                                                                                    | 1 1 1 1 1 1 1 1 1 1 1 1 1 1 1 1 1 1 1 |
| ار<br><u>Type</u><br>ک                                               | Meine Gremien           Mame +         01. Öffentliche Inform         02. Allgemeine Schrift                                                                            | Meuigkeiten (<br>Bau LB 009)<br>ationen<br>tstücke                        | (STLB-<br>Functions<br>(STLB-<br>(STLB-<br>(ST | Schriftstü<br>Size<br>O Items<br>22 Items                                  | <u>kckliste</u><br><u>Modified</u><br>2003-06-14 03:56<br>2003-09-19 17:00                                                                                                    |                                       |
|                                                                      | <ul> <li>Meine Gremien</li> <li>Mame *</li> <li>O1. Öffentliche Inform</li> <li>O2. Allgemeine Schrift</li> <li>O3. Sitzungen (Einlach)</li> </ul>                      | Meuigkeiten (<br>Bau LB 009)<br>ationen<br>tstücke<br>ungen und Berichte) | (STLB:<br>Functions<br>Functions<br>Functions<br>Functions                                                                                                    | Schriftstü<br>Size<br>O Items<br>22 Items<br>9 Items                       | Image: modified           2003-06-14 03:56           2003-09-19 17:00           2003-10-08 11:51                                                                                                    |                                       |
|                                                                      | <ul> <li>Meine Gremien</li> <li>Mame *</li> <li>01. Öffentliche Inform</li> <li>02. Allgemeine Schrift</li> <li>03. Sitzungen (Einlach</li> <li>04. Projekte</li> </ul> | Meuigkeiten (<br>Bau LB 009)<br>ationen<br>tstücke<br>ungen und Benichte) | (STLB.<br>Functions<br>Functions<br>Functions<br>Functions<br>Functions<br>Functions<br>Functions                                                                                                    | Schriftstü<br>Size<br>O Items<br>22 Items<br>9 Items<br>2 Items<br>2 Items | Image: marked backware         Image: marked backware           2003-06-14 03:56         2003-09-19 17:00           2003-09-19 17:00         2003-10-08 11:51           2003-07-01 17:17         2003-07-01 17:17 |                                       |

Jedes Livelink-Gremium ist gleich aufgebaut und hat **5 Hauptordner** 

# Wie ändern Sie Ihr Passwort?

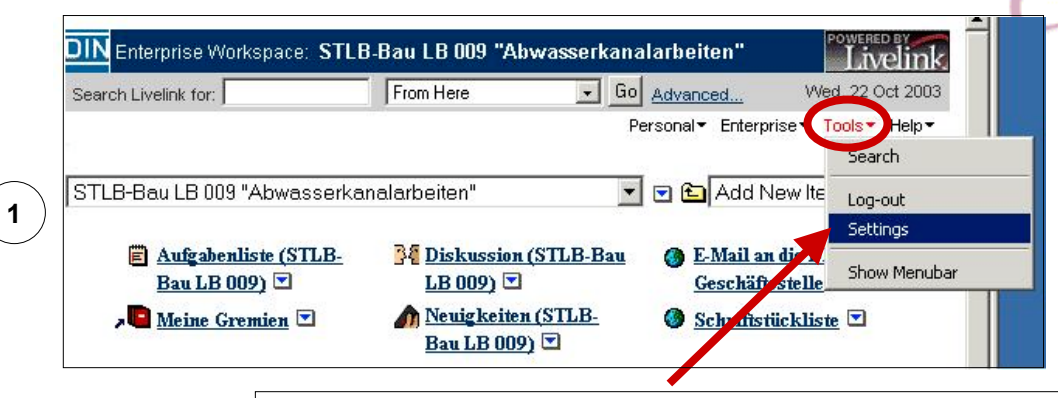

Am oberen rechten Rand finden Sie die Option **"Tools**" und in dem dort erscheinenden Menü **"Settings**"

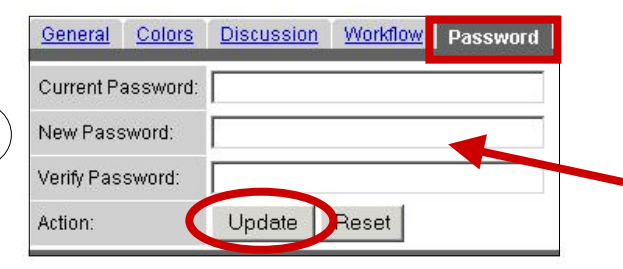

Unter der Rubrik **"Password**" können Sie das Ihnen zugeteilte Password ändern. Nachdem Sie das neue Password zweimal eingetragen haben, drücken Sie bitte **"Update**"

## Wie werden Sie automatisch vom System über neue Dokumente (z.B. EINLADUNGEN) benachrichtigt?

| earch  | Livelink for: From Here                                                                                                   | Go Ad       | vanced VVed, 22 Oct 2003                         |                                                                                                    |
|--------|----------------------------------------------------------------------------------------------------|-------------|--------------------------------------------------|----------------------------------------------------------------------------------------------------|
|        |                                                                                                    | Perso       | nal▼ Enterprise▼ Tools▼ Help▼                    |                                                                                                    |
| TLB-   | -Bau LB 009 "Abwasserkanalarbeiten"                                                                                       | -           | 🔁 Add New Item                                   | 1                                                                                                   |
|        |                                                                                                    |             | Add to My Basket                                 |                                                                                                    |
|        | 🖹 Aufgabenliste (STLB- 🛛 📴 Diskussion                                                                                     | (STLB-Bau ( | Browse                                           |                                                                                                    |
|        | Bau LB 009) 🗹 LB 009) 🔽                                                                                                   |             | Configure                                        |                                                                                                    |
| ,      | 🖪 Meine Gremien 🗹 🧳 🧥 Neuigkeite                                                                                          | n (STLB- (  | Сору                                             |                                                                                                    |
|        | Bau LB 009                                                                                                    | 2) 🗹        | Delete                                           |                                                                                                    |
|        |                                                                                                    |             | Download as zip file                             |                                                                                                    |
| /pe    | Name +                                                                                                    | Functions   | Make Alias                                       |                                                                                                    |
|        | 00. Sekretariatsarbeitsbereich (intern)                                                                                   |             | Make Favorite                                    | Damit das System weiß, dass S                                                                       |
| 5      |                                                                                                    |             | Make News 56                                     | über diesen Leistungsbereich                                                                        |
| ב<br>ב | 01. Öffentliche Informationen                                                                                             | <u> </u>    | MOVE                                             |                                                                                                    |
|        | 01. Öffentliche Informationen<br>02. Allgemeine Schriftstücke                                                             |             | Offline Mark 00                                  | informiert werden wollen, gehen                                                                     |
|        | 01. Öffentliche Informationen<br>02. Allgemeine Schriftstücke<br>03. Sitzungen (Einladungen und Berichte)                 |             | Offline Mark 00<br>Set Notification 51           | informiert werden wollen, gehen<br>Sie bitte auf den blauen Pfeil                                   |
|        | 01. Öffentliche Informationen<br>02. Allgemeine Schriftstücke<br>03. Sitzungen (Einladungen und Berichte)<br>04. Projekte |             | Offline Mark 00<br>Set Notification 51<br>Info 7 | informiert werden wollen, gehen<br>Sie bitte auf den blauen Pfeil<br>neben dem Titel und wählen Sie |

2

# Wie werden Sie automatisch vom System über neue Dokumente (z.B. EINLADUNGEN)

benachrichtigt? - Fortsetzung

| Notify me when                                      |                                     |   |
|-----------------------------------------------------|-------------------------------------|---|
| An Item is added                                    | once per working day                | • |
| An Item's status changes                            | <none><br/>Einmal pro Stunde</none> |   |
| A Version is added                                  | once per working day                |   |
| A Version's status changes                          | once per week<br><none></none>      | • |
| A Compound Document<br>Release or Revision is added | <none></none>                       | • |
| A Topic is added                                    | once per working day                | • |
| A Reply is added                                    | once per working day                | • |
| A News Item is added                                | <none></none>                       | • |
| Action                                              | Submit Reset                        |   |

Livelink Change Agents at Mon Oct 20 07:01:49 2003 Betreff: Mitteilung: ivelink Notification Report - once per week. User: <u>elke.ludwiq@din.de</u> Database: LL9 Date: Mon Oct 20 07:01:49 2003 0 eport0.htm

Damit das System einmal pro Tag ("once per working day") nachprüft, ob ein neues Dokument eingestellt wurde ("An items is added"), sollten die Einstellungen wie hier aussehen.

Die anderen Kategorien ("A Version is added" usw.) sind noch nicht von großer Bedeutung, können daher vernachlässigt werden!

Um die Einstellung zu sichern, drücken Sie bitte "Submit"

> Bei Änderungen bekommen Sie einen Bericht an Ihre Livelink-E-Mail-Adresse, dem ein "Report" angehängt ist.

| e<br>e | ocument AGUU-PRO-U3-10-15.pdf was added at "Enterprise/>Normung /                                                                                                    |
|--------|----------------------------------------------------------------------------------------------------|
| AG     | Andarduzation/offwawaad Normenaesen/waalageneesen/waada/waalageneesen/<br>useschuss Elektronik im Bauwesen/WGAEB-AG 00 "Grundsatz der Hauptarbeitsgruppe im<br>AEB*/03. Sitzungen (Einladungen und Berichte)" Info Fetch                                                                                                    |
| DSAG   | ocument <u>AG00-MGV-03-04-29.pdf</u> was added at "Enterprise/>Normung /<br>tandardization/DIN/NABau "Normenausschuss Bauwesen (NABau)"/GAEB "Gemeinsamer<br>usschuss Elektronik im Bauwesen"/GAEB-AG-00 "Grundsatz der Hauptarbeitsgruppe im<br>AEB"/02. Allgemeine Schriftstücke" <u>Info Fetch</u>                                         |
| DSAG   | ocument <u>AG00-PRO-03-10-15-ANL1-Deskriptoren.pdf ar</u> s added at "Enterprise/>Normung /<br>tandardization/DIN/NABau "Normenausschuss Bauwesen (n. 19au)"/GAEB "Gemeinsamer<br>usschuss Elektronik im Bauwesen"/GAEB-AG 00 "Grundsatz der Neuptarbeitsgruppe im<br>AEB"/03. Sitzungen (Einladungen und Berichte)" <u>Info</u> <u>Fetch</u> |
| DSAG   | ocument <u>AG00-PRO-03-10-15-ANL2-Schluessel.pdf</u> was added at "Enterprise. Normung /<br>tandardization/DIN/NABau "Normenausschuss Bauwesen (NABau)"/GAEB "Gemeins mer<br>usschuss Elektronik im Bauwesen"/GAEB-AG 00 "Grundsatz der Hauptarbeitsgruppe im<br>AEB"/03. Sitzungen (Einladungen und Berichte)" <u>Info</u> <u>Fetch</u>      |

In diesem Report können Sie auf einen Blick sehen, welche Dokumente in Ihrem Interessensbereich neu sind.

Dokumente mit dem Kürzel **EIN** beinhalten Einladungen, PRO Protokolle, **MGV** Mitgliederverzeichnisse usw.

Sie können diese entweder direkt herunterladen ("Fetch") oder ...

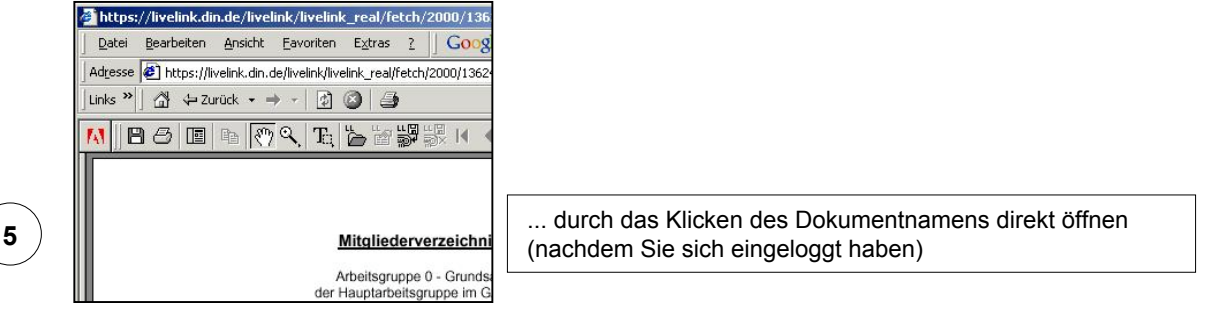

Weitere Informationen über den Umgang mit Livelink finden Sie in der Benutzeranleitung, die Sie unter folgendem Link herunterladen können:

https://livelink.din.de/livelink/livelink real/fetch/2000/136465/6041/Benutzeranleitung DIN.pdf?nodeid=323326&vernum=0

3